## WEST BERKSHIRE DIRECTORY

A helpful user guide for managing your listings on the West Berkshire Directory

## **REGISTERING YOUR ACCOUNT**

Registering for a Provider account is easy.

- 1. Click on 'Log in'
- 2. Click 'Register for a provider account'
- 3. Complete the form and submit
- 4. You will receive your login details within 2 working days.

| Login or register |                                      |                                                       |  |  |
|-------------------|--------------------------------------|-------------------------------------------------------|--|--|
|                   | ider account below.                  |                                                       |  |  |
|                   | Already have an account? Login below | Don't have a provider account?<br>Create your account |  |  |

## **MANAGING YOUR LISTINGS**

You can manage your listings at any time via your 'My Listings' dashboard.

- 1. Log into the West Berkshire Directory using your credentials.
- 2. Go to your 'My Listings' dashboard.
- 3. Here you will see your listings, including their status and last

| My Listings |                                                |                                         |           |                   |  |  |
|-------------|------------------------------------------------|-----------------------------------------|-----------|-------------------|--|--|
| My Listings |                                                |                                         |           |                   |  |  |
|             |                                                |                                         |           |                   |  |  |
| < Back      |                                                |                                         |           |                   |  |  |
| You can use | e this area to update and create your listings |                                         |           |                   |  |  |
|             |                                                |                                         |           | Add a listing     |  |  |
| Action      | Name                                           | Description                             | Status    | Published date    |  |  |
| 0 2         | Example Listing                                | We have lots of activities happening at | Published | 11/06/2024, 21:36 |  |  |
|             |                                                |                                         |           |                   |  |  |

- updated date.
- 4. To **view** a listing, click on the **listing name**.
- 5. To **edit** a listing, click the **pencil icon** next to it.
- 6. To **request remova**l of a listing, click the **'x' icon** next to it.

## **CREATING YOUR LISTINGS**

You can add new listings to the directory at any time via your dashboard. New listings are reviewed by the West Berkshire Directory team before being published on the directory.

- 1. Go to your dashboard and click 'Add a listing'
- 2. Select your listing type from the options.
- 3. Complete the form with details about your listing.
- 4. Click submit to send your listing for approval.
- 5. Once approved, you will receive a confirmation email notification.

| y croango  |                                    |             |        |                |
|------------|------------------------------------|-------------|--------|----------------|
| ИуL        | .istings                           |             |        |                |
|            |                                    |             |        |                |
| Back       |                                    |             |        |                |
| ou can use | this area to update and create you | ur listings |        |                |
|            |                                    |             |        | Add a listin   |
| Action     | Name                               | Description | Status | Published date |
|            |                                    |             |        |                |